# Продление ключа из интерфейса ИБ

Перейдите на официальном сайте Банка в сети интернет на страницу входа клиентов в систему ДБО «iBank 2». Откроется страница входа в сервис ДБО «iBank 2» (см. рис. 1).

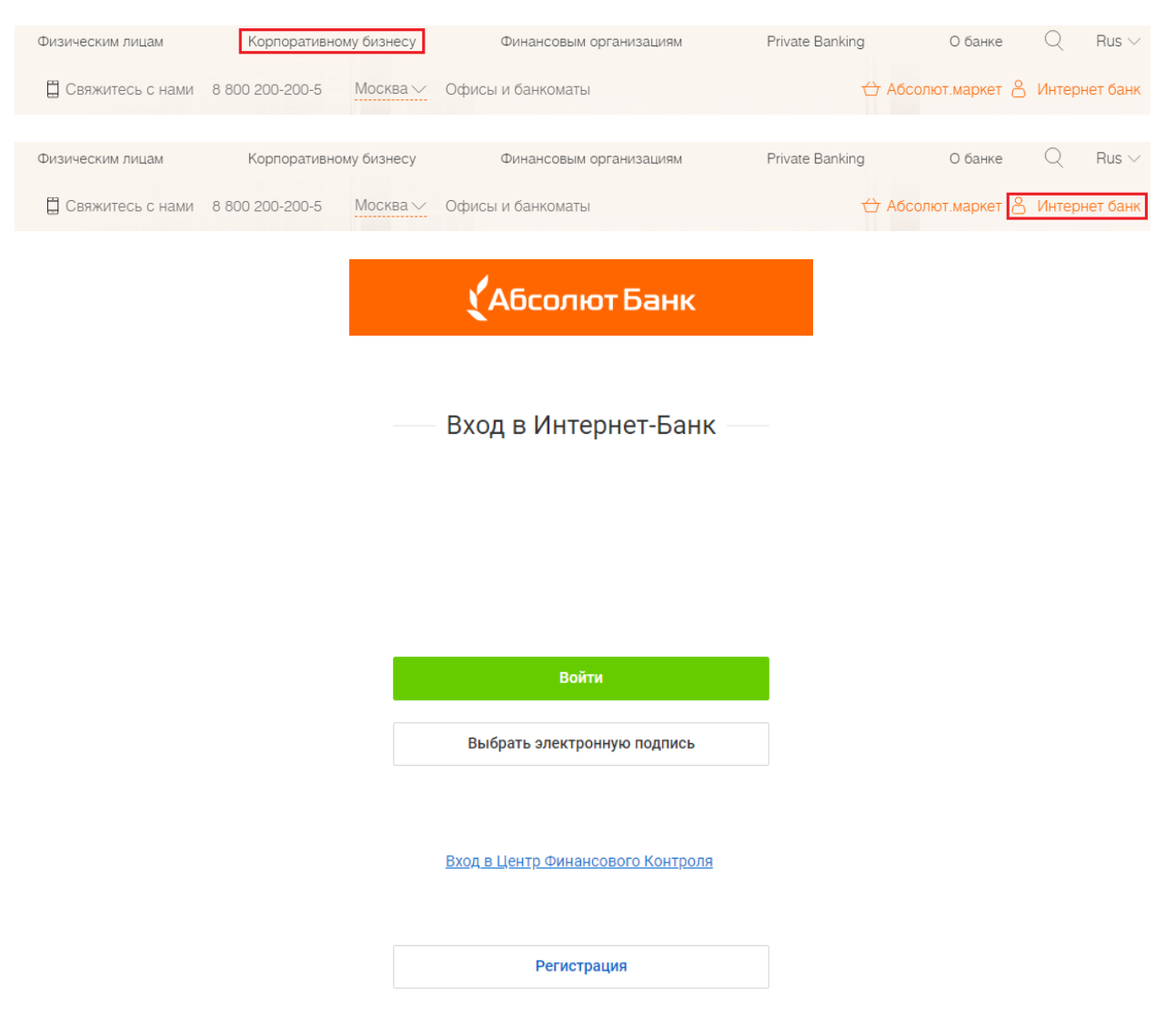

#### Рис. 1. Страница "Вход в сервис"

Во время входа в сервис ДБО «iBank 2» USB устройство для хранения ключей ЭП должно быть подключено к компьютеру, если же работа будет осуществляться без устройства, то выбрать файловое хранилище. Необходимо выбрать действующий ключ и ввести к нему пароль.

В интерфейсе программы необходимо раскрыть раздел **Электронные подписи** и выбрать подраздел **Информация об электронных подписях** (см. рис. 2), в котором кликнуть кнопку Новый

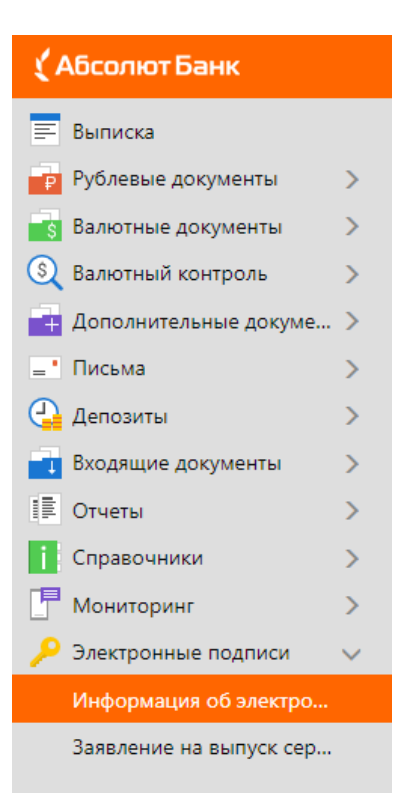

Рис. 2. Раздел "Электронные подписи"

## Шаг 1. Проверка информации о владельце ключа ЭП.

На данном шаге необходимо проверить информацию о владельце ключа ЭП. Если данные по документу изменились, то произвести корректировку. В случае с вводом новых данных в дальнейшем нужно будет предоставить сертификат в отделение банка.

Для перехода к следующему шагу нажмите кнопку Вперед.

#### Шаг 2. Выберите место хранения ключа ЭП.

На данном этапе ключ ЭП необходимо добавить в Хранилище ключей. Для защиты ключей ЭП от хищения вредоносными программами рекомендуется использовать аппаратный криптопровайдер (Рутокен ЭЦП 2.0, АНГАРА), позволяющий генерировать, использовать и хранить ключи ЭП. Главное достоинство таких устройств — защищенное хранение и неизвлекаемость ключа ЭП.

Ключ ЭП генерируется самим устройством при инициализации, хранится в его защищенной памяти и никогда, никем и ни при каких обстоятельствах не может быть считан из него. В случае отсутствия аппаратного устройства, файл-хранилище ключей ЭП должен храниться на диске (USBнакопителе).

Выберите из списка тип Хранилища ключа ЭП:

- Аппаратное устройство;

- Файловый ключ.

Если в качестве Хранилища ключей используется аппаратное устройство, т.е. USB устройство для хранения ключей ЭП, то в поле ниже отобразится соответствующий серийный номер устройства. Для выбора другого устройства, подключите его к компьютеру и нажмите кнопку **Выбрать**. Если ключ будет сохранен в файл-хранилище, то выберите соответствующий пункт и место, куда он будет сохранен.

Для перехода к следующему шагу нажмите кнопку Вперед.

### Шаг 3. Ввод наименования и пароля ключа ЭП

На данном этапе необходимо указать наименование созданного ключа и пароль для доступа к нему. Вы можете также воспользоваться кнопкой **Выбрать** для просмотра ключей, уже содержащихся в USB устройстве для хранения ключей или файл-хранилище.

При совпадении наименования сохраняемого ключа с одним из уже существующих в выбранном USB устройстве для хранения ключей или файл-хранилище, появится соответствующее предупреждение с предложением указать другое наименование ключа.

Для перехода к следующему шагу нажмите кнопку Вперед.

## Шаг 4. Создание ключа ЭП и ключа проверки ЭП

На данном этапе происходит создание ключа ЭП и ключа проверки ЭП.

Если Хранилищем ключей выбрано аппаратное (USB) устройство, то создание нового ключа ЭП и ключа проверки ЭП происходит автоматически, если файл-хранилище, то необходимо вводить латинские буквы (регистр учитывается!). После генерации нового ключа ЭП кнопка **Сохранить** станет активной.

Для перехода к следующему шагу нажмите кнопку Сохранить.

По окончанию регистрации на экране отобразится форма сертификата, в котором

заполнены введенные данные. Необходимо кликнуть на кнопку 🕑 Сохранить и затем

О Подписать. Сертификат не обязательно печатать, поскольку заявление автоматически отправляется в банк. Если все же изменился документ владельца ключа, то необходимо распечатать форму сертификата и предоставить ее в отделение банка в двух экземплярах.